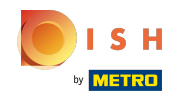

• Ora sei nella dashboard del sito Web DISH, fai clic sui dettagli dei ristoranti per modificare i dettagli di contatto.

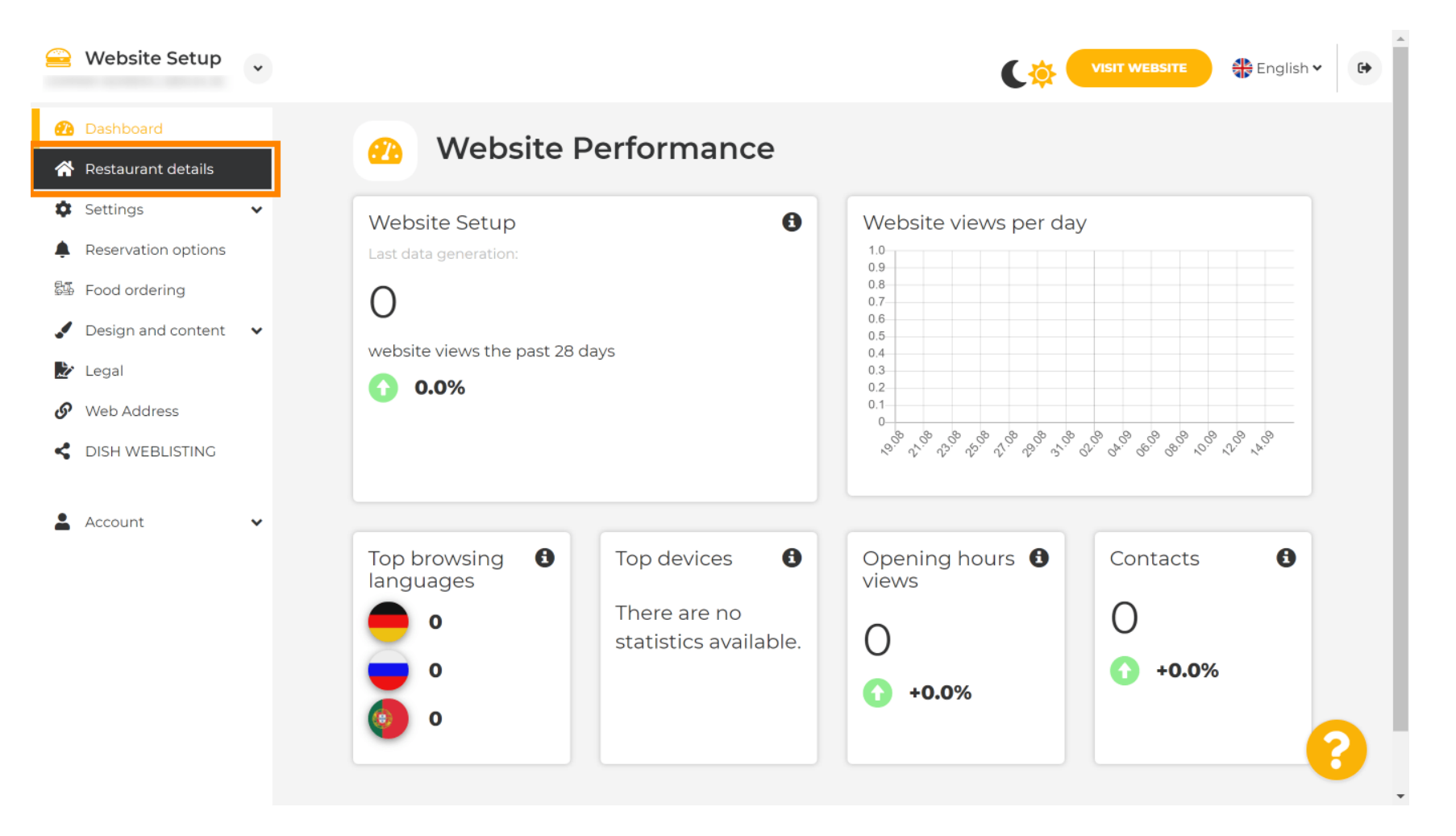

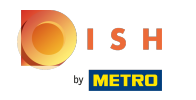

Scorri verso il basso fino a trovare i collegamenti ai social network di categoria.

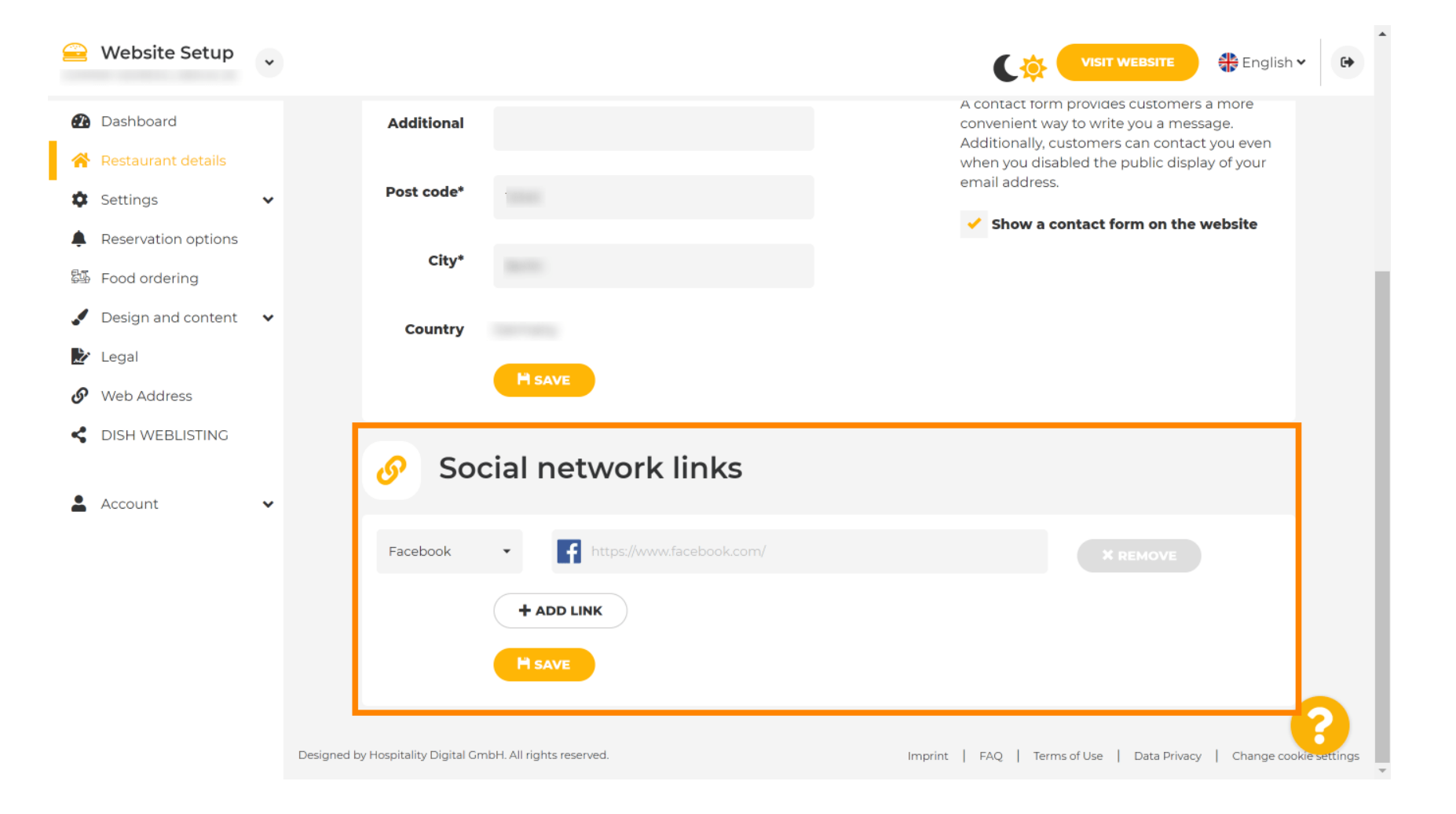

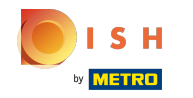

## Ora fai clic sulla freccia rivolta verso il basso per aprire l'elenco dei social network disponibili.

|          | Website Setup                  | * |                                                            | VISIT WEBSITE Siglish Y                                                                                        |
|----------|--------------------------------|---|------------------------------------------------------------|----------------------------------------------------------------------------------------------------|
| æ        | Dashboard                      |   | Additional                                                 | A contact form provides customers a more convenient way to write you a message.                                |
| *<br>\$  | Restaurant details<br>Settings | ~ | Post code*                                                 | Additionally, customers can contact you even<br>when you disabled the public display of your<br>email address. |
| <b>4</b> | Reservation options            |   | City*                                                      | ✓ Show a contact form on the website                                                                           |
| 999<br>V | Design and content             | ~ | Country                                                    |                                                                                                    |
| ₹<br>S   | Legal<br>Web Address           |   | H SAVE                                                     |                                                                                                    |
| <        | DISH WEBLISTING                |   | Social network links                                       |                                                                                                    |
| •        | Account                        | ~ | Facebook                                                   | * REMOVE                                                                                                    |
|          |                                |   | + ADD LINK                                                 |                                                                                                    |
|          |                                |   |                                                            |                                                                                                    |
|          |                                |   | Designed by Hospitality Digital GmbH. All rights reserved. | Imprint   FAQ   Terms of Use   Data Privacy   Change cookie settings                                           |

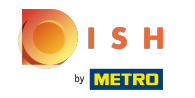

Puoi quindi scegliere una piattaforma di social media che desideri aggiungere.

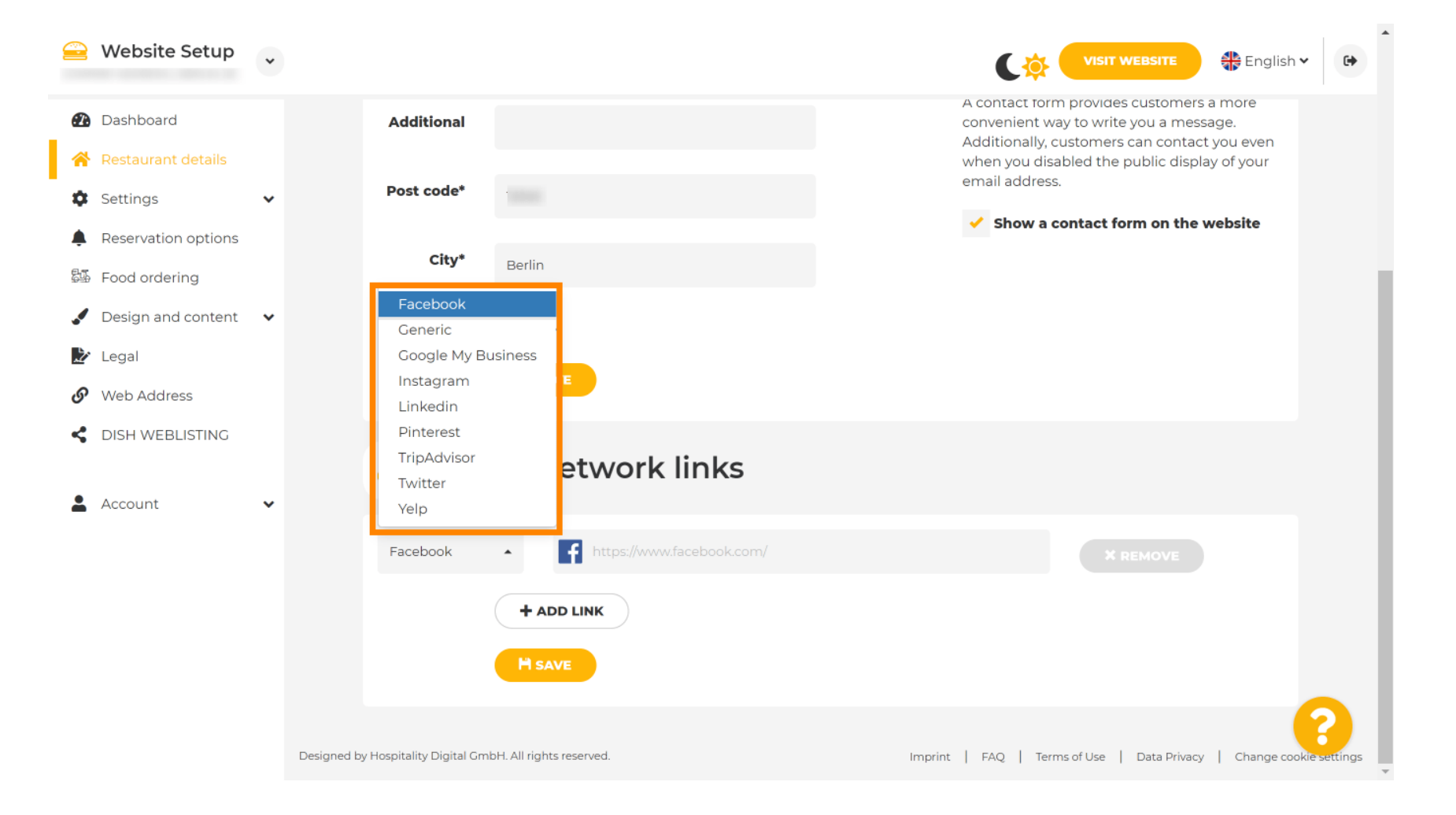

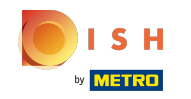

Ora inserisci l' URL del tuo social network scelto. Nota: dovrai aggiungere un URL valido altrimenti le modifiche non verranno salvate, ad esempio per Facebook un URL che dice "facebook.com" all'inizio

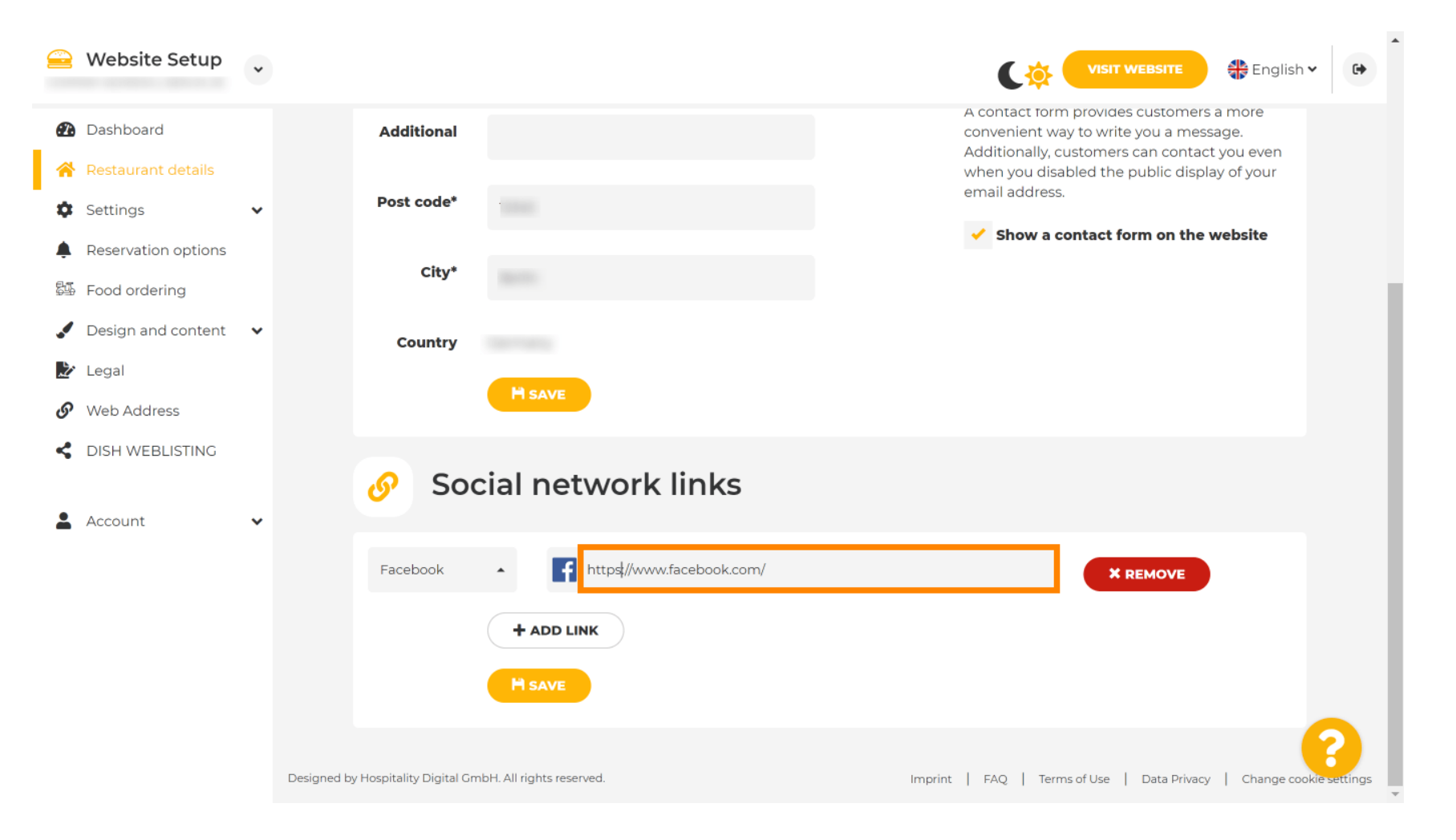

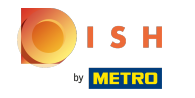

Per aggiungere un altro social network clicca su aggiungi link .

| 🚊 Website Setup 🗸                                              |                                                            | VISIT WEBSITE English V                                                                                                    |
|----------------------------------------------------------------|------------------------------------------------------------|----------------------------------------------------------------------------------------------------|
| 🕐 Dashboard                                                    | Additional                                                 | A contact form provides customers a more<br>convenient way to write you a message.<br>Additionally, customers can contact you even |
| <ul> <li>Restaurant details</li> <li>Settings</li> </ul>       | Post code*                                                 | when you disabled the public display of your email address.                                                                        |
| <ul> <li>Reservation options</li> <li>Food ordering</li> </ul> | City*                                                      | Show a contact form on the website                                                                                                 |
| Design and content                                             | Country                                                    |                                                                                                    |
| <ul> <li>Web Address</li> </ul>                                |                                                            |                                                                                                    |
| C DISH WEBLISTING                                              | 🔗 Social network links                                     |                                                                                                    |
| 🛓 Account 🛛 👻                                                  | Facebook                                                   | * REMOVE                                                                                                    |
|                                                                | + ADD LINK                                                 |                                                                                                    |
|                                                                |                                                            |                                                                                                    |
|                                                                | Designed by Hospitality Digital GmbH. All rights reserved. | Imprint   FAQ   Terms of Use   Data Privacy   Change cookie settings                                                               |

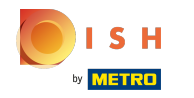

Per rimuovere un social network, fai clic su rimuovi

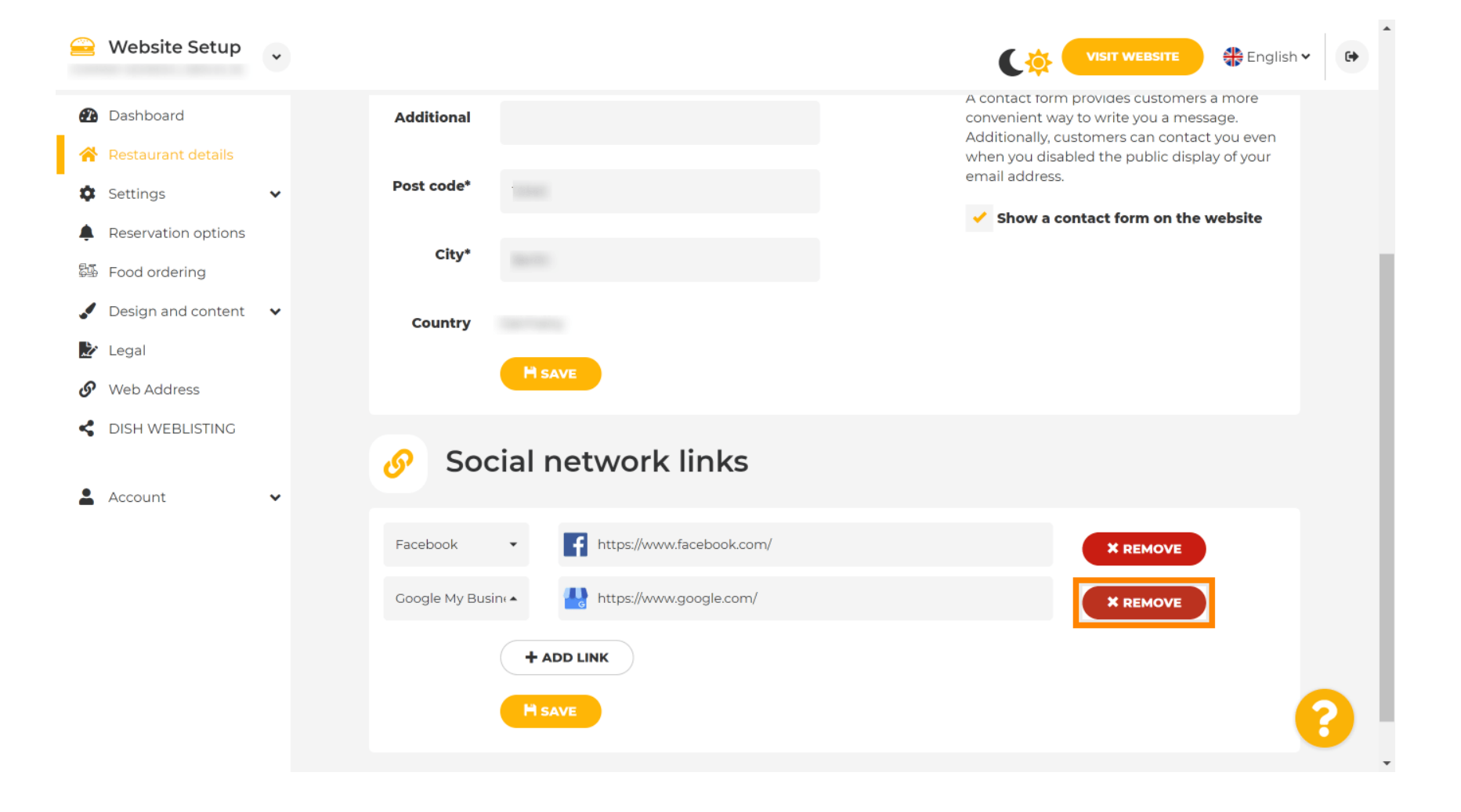

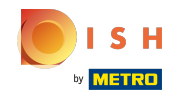

Per applicare le tue modifiche clicca su salva . Ecco fatto, hai finito.

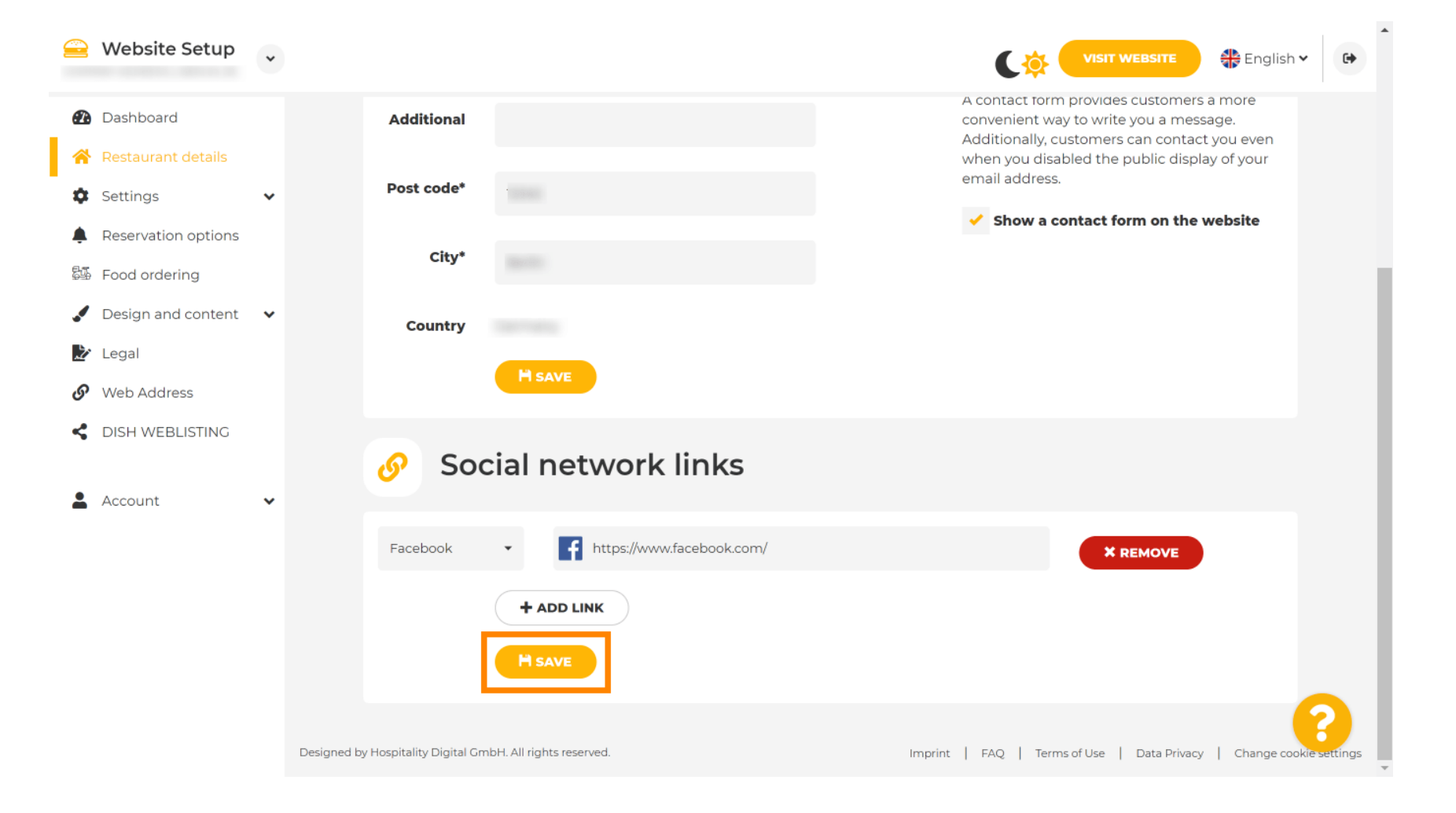

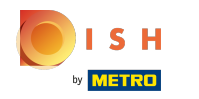

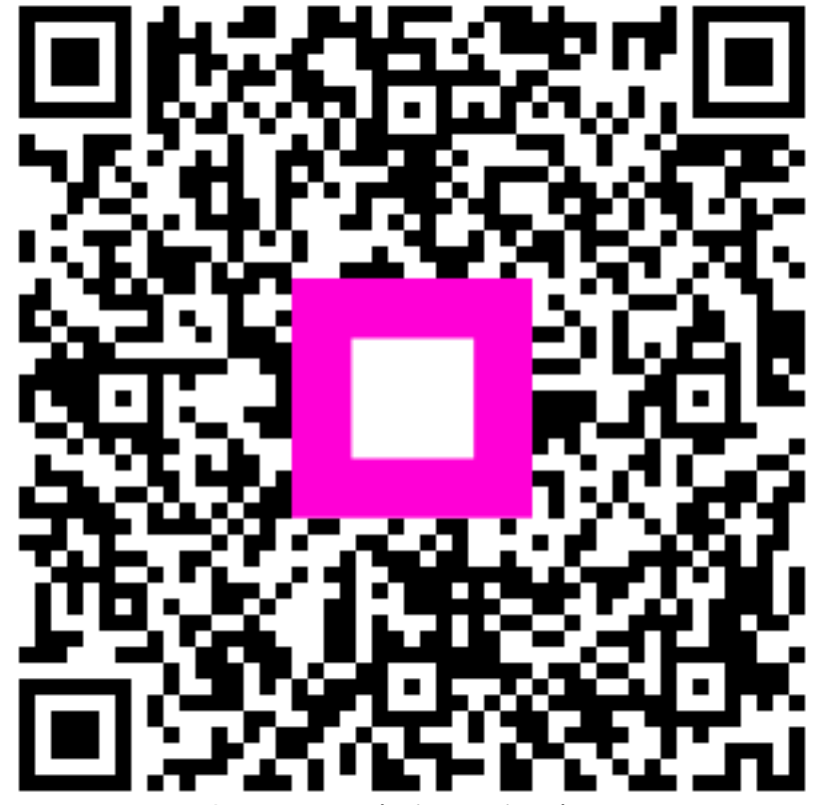

Scan to go to the interactive player